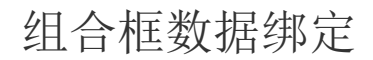

- 1. 描述2. 从数据库生成项目
- 3. 下拉子项目
- 4.项目查询
- 4. 项目排序

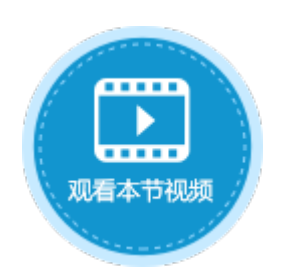

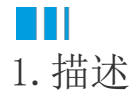

在组合框的单元格设置设置中,需要设置复选框的项目,勾选"从数据库生成项目"后,可选择数据库中的数据生成组合框的项目。

## Ⅰ2. 从数据库生成项目

勾选"从数据库生成项目",选择数据表、值字段和显示字段。

图1 从数据库生成项目

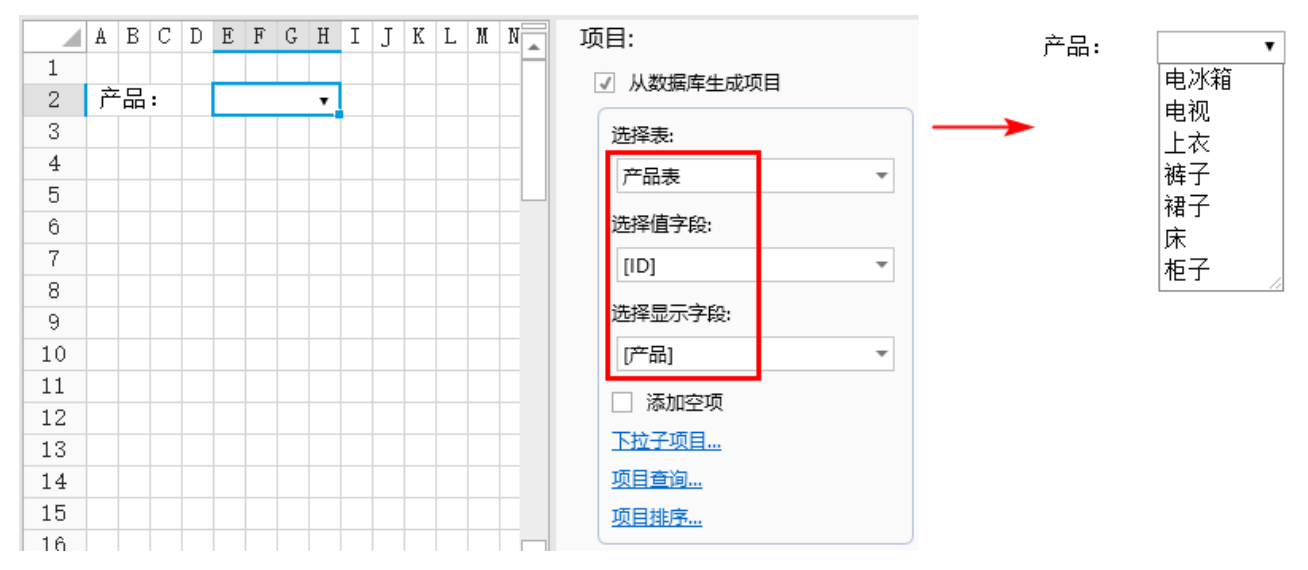

勾选"添加空项",可添加一个空的项目,也可以设置"空项目显示文本"。

图2 添加空项

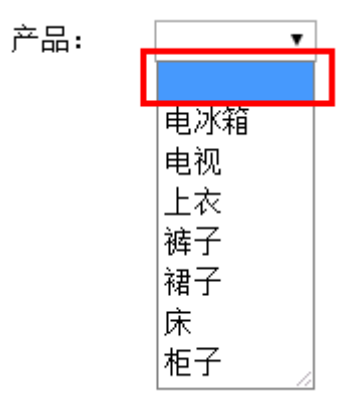

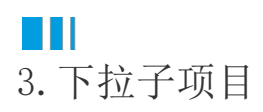

如果您希望在下拉列表中显示更多字段信息,可以单击"下拉子项目"进行设置。子项目设置项包括:

- 子项字段:设置显示的子项字段。
- 名称: 子项字段的显示名称。
- 对齐方式: 子项字段的对齐方式, 可选择默认、居左、居中和居右。
- 格式:设置子项字段的单元格格式。

例如,产品表中的"类别ID"与类别表中的"ID"字段关联。

图3 数据表

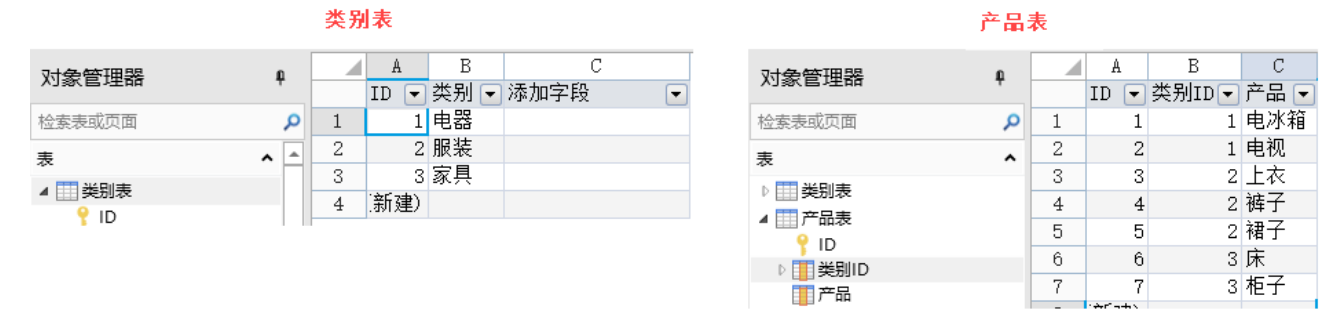

设置单元格为组合框,勾选"从数据库生成项目",选择数据表、值字段、显示字段。单击"下拉子项目"设置子项目,如下图所示。

图4 设置下拉子项目

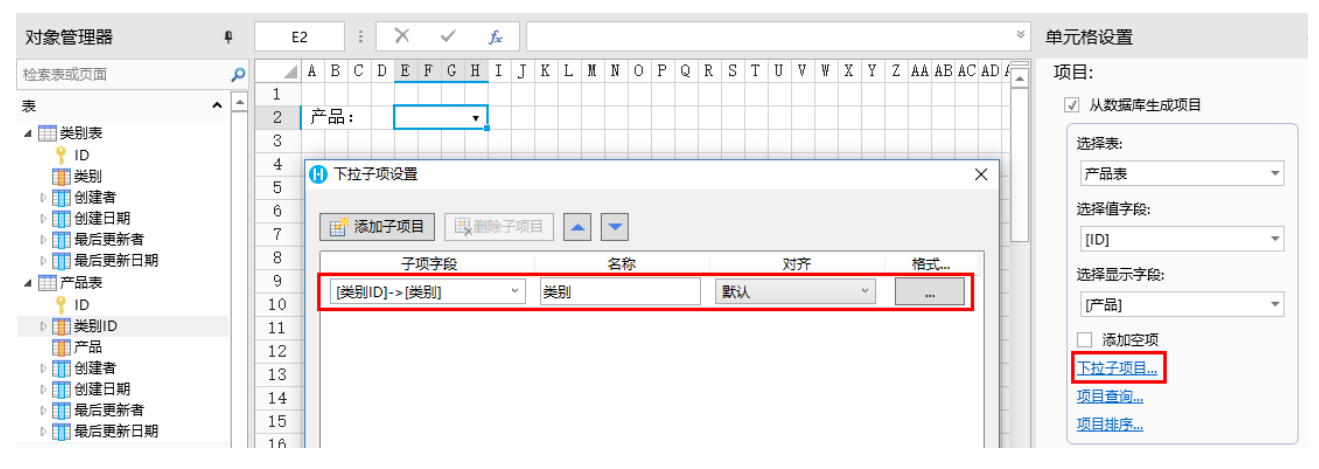

运行后,单击下拉按钮,就能显示出组合框的项目及其子项目。

图5 子项目

产品:

|     | •  |    |
|-----|----|----|
| 产品  | 类另 | IJ |
| 电冰箱 | 电器 | 2  |
| 电视  | 电器 | 2  |
| 上衣  | 服装 | Ē  |
| 裤子  | 服装 | Ē  |
| 裙子  | 服装 | Ē  |
| 床   | 家具 | ŕ  |
| 柜子  | 家具 | ķ  |

## 4. 项目查询

如果您希望显示部分项目,可单击"项目查询",设置项目的查询条件,只显示满足条件的项目。

可添加多个查询条件,多个条件以并且/或者的关系关联。选中一个查询条件,单击"删除条件"即可将该查询条件删除。单击

▲▲▲■■■■■■■■■■■■■■■■■■■■■■■■■■■■■■■■■■■■■■■■■■■■■■■■■■■■■■■■■■■■■■■■■■■■■■■■■■■■■■■■■■■■■■■■■■■■■■■■■■■■■■■■■■■■■■■■■■■■■■■■■■■■■■■■■■■■■■■■■■■■■■■■■■■■■■■■■■■■■■■■■■■■■■■■■■■■■■■■■■■■■■■■■■■■■■■■■■■■■■■■■

查询条件设置说明见表1。

表1 查询条件设置说明

| 设置 | 说明                                                                                                    |
|----|----------------------------------------------------------------------------------------------------|
| 关系 | 通过并且/或者把条件与之前的条件连接在一起。                                                                                                    |
| 括号 | 您可以把条件用括号括在一起,最多指定四层括号。通过括号您可以设置如"((A并且B)或者(C并且D)"的复杂表达式。                                                                                                    |
| 字段 | 选择表中需要做查询的字段,创建者、创建日期、最后更新者、最后更新日期是活字格自动添加的,您也可以选择查询此类字段。                                                                                                    |
| 操作 | 比较字段和值的条件,如等于、大于或不等于等条件。                                                                                                    |
| 值  | 输入用来比较的值、公式或者一些特定的关键字。可直接输入,或单击<br>选择单元格或输入公式,并将单元格的值或公式的结果作为条件的值。                                                                                                    |
|    | 内置关键字如下:                                                                                                    |
|    | <ul> <li>%Null%:既表示没有输入(empty),也表示没有定义(null)。查询空值时,需将值选为"%Null%"。</li> <li>%CurrentUer.UserName%:表示登录用户的用户名。</li> <li>%CurrentUer.FullName%:表示登录用户的全名。</li> <li>%CurrentUer.Email%:表示登录用户的Email地址。</li> <li>%CurrentUer.Role%:表示登录用户的组。</li> <li>%CurrentUser.OrganizationSuperior%:表示登录用户的组织上级。</li> </ul> |

例如,数据表如图3所示。在页面中选择一片单元格,设置其单元格类型为组合框,勾选"从数据库生成项目",选择数据表、值字段、显示字段。

单击"项目查询",设置查询条件,字段为"类别",操作为"等于,值为"服装",如下图所示。

图6 设置查询条件

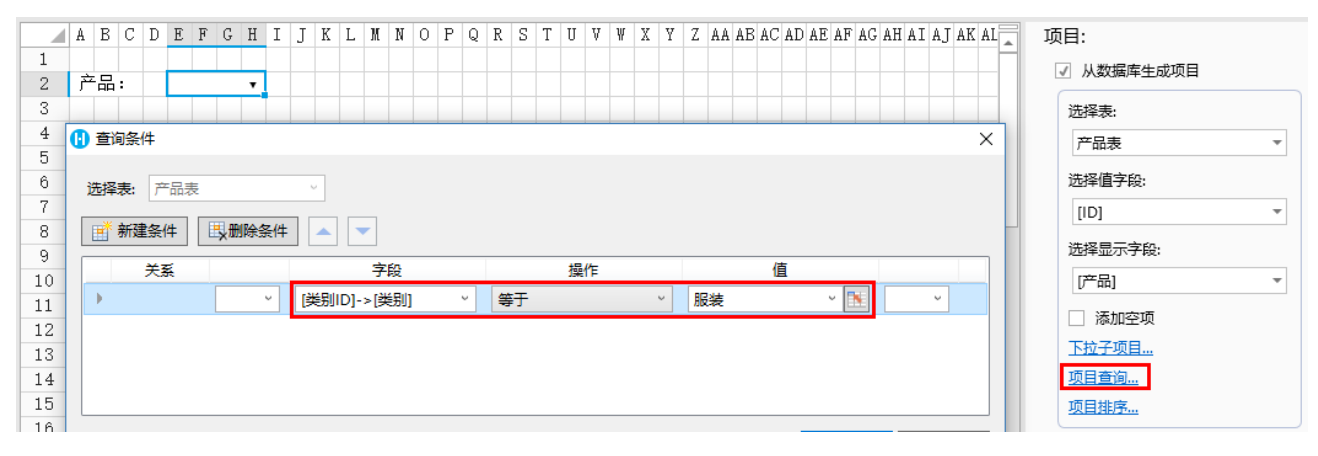

运行后,组合框中将类别等于服装的项目查询出来,显示如下。

图7 查询结果

Г

产品:

|    | •  |
|----|----|
| 产品 | 类别 |
| 上衣 | 服装 |
| 裤子 | 服装 |
| 裙子 | 服装 |

4. 项目排序

单击"项目排序",可对组合框中的项目进行排序,选择要排序的字段并选择排序规则为升序或降序。

- 可添加多个排序条件。如果添加了多个条件,则会按照先设置的条件进行排序,在这个条件下如果有记录不能区分先后顺序,才会参考后设置的条件。
- 选中一个排序条件,单击"删除条件"即可将该排序条件删除。单击
   可将排序条件上移或下移。

例如,数据表如图3所示。在页面中选择一片单元格,设置其单元格类型为组合框,勾选"从数据库生成项目",选择数据表、值字段、显示字段。

单击"项目排序",设置排序条件,字段为"ID",排序为"降序",如下图所示。

图8 设置排序条件

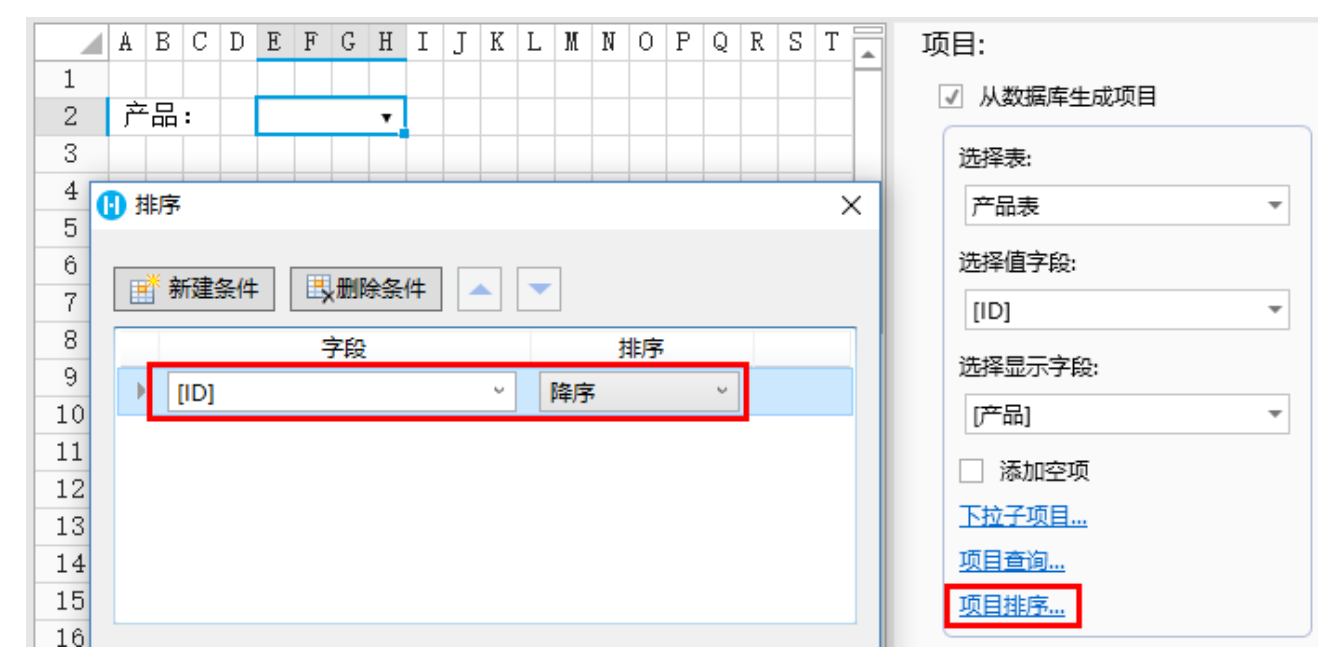

运行后,组合框中将项目按降序排序,显示如下。

图9 排序结果

产品:

|     | •        |
|-----|----------|
|     | <u> </u> |
| 产品  | 类别       |
| 柜子  | 家具       |
| 床   | 家具       |
| 裙子  | 服装       |
| 裤子  | 服装       |
| 上衣  | 服装       |
| 电视  | 电器       |
| 电冰箱 | 电器       |

回到顶部